## Akademia Górniczo- Hutnicza Im. Stanisława Staszica w Krakowie

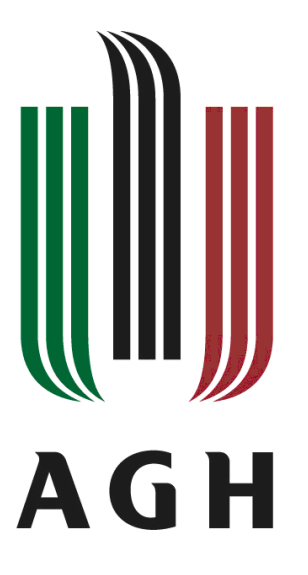

# **TURBINY PAROWE I GAZOWE**

## PROJEKT 1

Wyznaczenie charakterystyki profilu aerodynamicznego (łopatkowego) z wykorzystaniem parametryzacji geometrii i technik planowania eksperymentu numerycznego

> Prowadzący: Dr inż. Tomasz Siwek siwek@agh.edu.pl

#### 1. Pobieranie oraz konwersja danych (punktów tworzących profil łopatki)

Wszystkie pliki niezbędne do wykonania ćwiczenia, wraz z pomocami dydaktycznymi znajdują się na serwerze <u>http://home.agh.edu.pl/~siwek/</u>.

W pliku "Dane do projektu" odnajdujemy symbol profilu przypisany do nazwiska.

Dane geometrii profilu dostępne są na stronie: http://airfoiltools.com

W wyszukiwarce serwisu należy wpisać nazwę profilu. Następnie należy pobrać zbiór punktów tworzących profil łopatki z linku w rubryce Details -> Source Dat file:

| Airfoil Tool                                                                                                    | S<br>🚱 🎔 Tweet 🖬 Lubię to! 👫                                                                                                    |                                                                                                    | You have 0 airfoils loaded<br>Your Reynold number ran<br>Google™ Custom Search | l.<br>ge is 50,000 to 1,000,000. (₃e!)<br>Search                                                  |
|----------------------------------------------------------------------------------------------------|----------------------------------------------------------------------------------------------------|----------------------------------------------------------------------------------------------------|--------------------------------------------------------------------------------|---------------------------------------------------------------------------------------------------|
| Applications<br>Airfoil database search<br>My airfoils<br>Airfoil plotter<br>Airfoil plotter<br>Airfoil comparison<br>Reynolds number cale<br>NACA 4 digit generator<br>Information<br>Airfoil data<br>Lift/drag polars<br>Generated airfoil shapes<br><u>Searches</u><br>Symmetrical airfoils<br>NACA 4 digit airfoils<br>NACA 5 digit airfoils<br>NACA 6 series airfoils<br>NACA 6 series airfoils<br>Airfoils A to Z<br>A 12 ha winter (29) | NACA 16-006 (naca<br>NACA 16-006 - NACA 16-<br>Details<br>(naca16006-i) NACA 16-006<br>NACA 16-006 airfoil<br>Max (hichness 6% at 50% chord.<br>Max (camber V:n 10% chord<br>Source (UC Arrifor Coordinates Database<br>Source dat file<br>The dat file is in Sext format | 16006-iI)<br>006 airfoil<br>Dat file<br>NACA 16-006<br>1.0000 0.00060<br>0.9500 0.00777<br>0.9000 0.01259<br>0.8000 0.02299<br>0.7000 0.02635 | Parser<br>No parser warnings                                                   | Send to airfoil plotter<br>Add to comparison<br>Lednicer format dat file<br>Selig format dat file |
| B b29root to bw3 (22)<br>C c141a to curtisc72 (40)<br>D dae11 to du861372 (28)<br>E e1098 to esa40 (209)<br>F falcon to fxs21158 (121)                                                                                                    | Similar airfoils<br>GOE 445 AIRFOIL<br>NACA 64-008A AIRFOIL<br>NACA 0008-34                                                                                                    | <u>Preview</u> <u>Details</u><br><u>Preview</u> <u>Details</u><br>Preview Details                                                             |                                                                                |                                                                                                   |

Otwarty plik w nowej karcie przeglądarki internetowej należy zapisać, jako plik tekstowy klikając prawym przyciskiem myszy i wybierając funkcję Zapisz stronę jako.

Dokument należy otworzyć w np. Excelu, w celu sformatowania danych na potrzeb programu ANSYS.

Wyświetlone dane składają się z dwóch kolumn liczb, będących odpowiednio (w wierszu) współrzędnymi na płaszczyźnie XY.

Plik koordynacyjny tworzyć będzie 5 kolumn:

 W pierwszej należy umieścić cyfry 1 lub 2, które określać będą odpowiednio górną oraz dolną linię profilu; cyfrą 1 oznaczamy punkty w których wartość współrzędnej X zmienia się rosnąco w przedziale <0; 1>, pozostałe punktu zaliczamy do grupy 2,

- W kolumnie drugiej znajdować się będą liczby porządkowe tj. 1,2,3 itd. numerujące punkty dolnej oraz górnej linii profilu łopatki,
- Trzecia kolumna powinna zawierać współrzędne X, natomiast 4 współrzędne Y,
- W kolumnie nr 5 umieścić należy współrzędne Z, w tym wypadku analizowana jest geometra 2D, więc kolumnę tę tworzą same 0.

Tak zmodyfikowany plik należy zapisać przy użyciu kodowania ANSI w Notatniku. Następnie przy użyciu funkcji Znajdź/Zamień należy przerwy (tabulatory) pomiędzy kolumnami zastąpić spacjami. Gotowy plik koordynacyjny (rys. poniżej) należy ponownie zapisać.

| 1 | 1 0.000000 0.000000 0  |
|---|------------------------|
| 1 | 2 0.005000 0.008160 0  |
| 1 | 3 0.007500 0.009830 0  |
| 1 | 4 0.012500 0.012500 0  |
| 1 | 5 0.025000 0.017370 0  |
| 1 | 6 0.050000 0.024120 0  |
| 1 | 7 0.075000 0.029170 0  |
| 1 | 8 0.100000 0.033240 0  |
| 1 | 9 0.150000 0.039500 0  |
| 1 | 10 0.200000 0.044000 0 |
| 1 | 11 0.250000 0.047140 0 |
| 1 | 12 0.300000 0.049130 0 |
| 1 | 13 0.350000 0.049950 0 |
| 1 | 14 0.400000 0.049680 0 |
| 1 | 15 0.450000 0.048370 0 |
| 1 | 16 0.500000 0.046130 0 |
| 1 | 17 0.550000 0.043110 0 |
| 1 | 18 0.600000 0.039430 0 |
| 1 | 19 0.650000 0.035170 0 |
| 1 | 20 0.700000 0.030440 0 |
| 1 | 21 0.750000 0.025450 0 |
| 1 | 22 0.800000 0.020400 0 |
| 1 | 23 0.850000 0.015350 0 |
| 1 | 24 0.900000 0.010300 0 |
| 1 | 25 0.950000 0.005250 0 |
| 1 | 26 1.000000 0.000210 0 |
| 2 | 1 0.000000 0.000000 0  |
| 2 | 2 0.005000 -0.008160 0 |
| 2 | 3 0.007500 -0.009830 0 |
| 2 | 4 0.012500 -0.012500 0 |
| 2 | 5 0.025000 -0.017370 0 |

#### 2. Tworzenie geometrii łopatki

W platformie ANSYS Workbench z zakładki Toolbox->Component Systems należy przeciągnąć komórkę Geometry do okna Project Schematic.

Uwaga: warto już na samym początku zapisać utworzony projekt oraz sukcesywnie zapisywać dokonywane zmiany. Pamiętać należy o wyeliminowaniu polskich znaków i symboli specjalnych ze ścieżki zapisu oraz z nazw plików.

Następnie w celu rozpoczęcia pracy nad geometrią należy dwukrotnie kliknąć na **Geometry** w komponencie A, domyślnie otworzy się **Design Modeler**, którym możesz konstruować oraz modyfikować geometrię.

| Project Schematic |   |            |          |   |  |
|-------------------|---|------------|----------|---|--|
|                   |   |            |          |   |  |
|                   | • |            | А        |   |  |
|                   | 1 | $\Theta$   | Geometry |   |  |
|                   | 2 | $\bigcirc$ | Geometry | ? |  |
| Geometry          |   |            |          |   |  |

#### 2.1. Tworzenie geometrii na podstawie pobranych danych profilu łopatki

1) Należy wybrać funkcję Create → Point

W zakładce ustawień jako **Coordination file** należy wybrać stworzony wcześniej plik tekstowy.

| D | etails View        |                                               | <b>џ</b> |
|---|--------------------|-----------------------------------------------|----------|
| Ξ | Details of Point1  |                                               |          |
|   | Point              | Point1                                        |          |
|   | Туре               | Construction Point                            |          |
|   | Definition         | From Coordinates File                         |          |
|   | Coordinates File   | C:\Users\student\Desktop\Niemczyk\Iopatka.txt |          |
|   | Coordinates Unit   | Meter                                         |          |
|   | Base Plane         | XYPlane                                       |          |
|   | Tolerance          | Normal                                        |          |
|   | Refresh            | No                                            |          |
|   | # Points generated | 61                                            |          |
|   | # Groups generated | 2                                             |          |
|   |                    |                                               |          |

#### Po wykonaniu każdej czynności należy kliknąć na ikonkę Generate

誟 Generate

Następnie należy utworzyć krzywą, której zadaniem jest połączenie utworzonych punktów. W tym celu należy wybrać funkcję: Concept → 3D Curve.

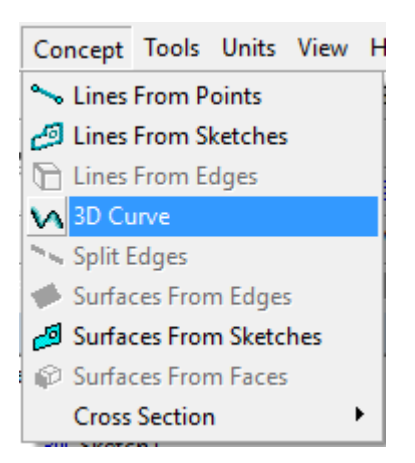

Następnie w zakładce ustawień, jako Coordination file należy wybrać stworzony wcześniej plik tekstowy.

|    | Szybki dostęp                                                                                                    | naca.txt                                                                                                 |                          | 15.05.2016 20:12 | Dokumen     |
|----|----------------------------------------------------------------------------------------------------|----------------------------------------------------------------------------------------------------|--------------------------|------------------|-------------|
|    |                                                                                                    | naca1.txt                                                                                                |                          | 15.05.2016 20:06 | Dokumen     |
|    | naca2.txt                                                                                                    |                                                                                                    | 15.05.2016 20:12         | Dokumen          |             |
|    | Pulpit                                                                                                    | naca3.txt                                                                                                |                          | 15.05.2016 20:17 | Dokumen     |
|    | -                                                                                                    | naca4.txt                                                                                                |                          | 15.05.2016 20:18 | Dokumen     |
|    | <b>1</b>                                                                                                    | naca5.txt                                                                                                |                          | 15.05.2016 20:19 | Dokumen     |
|    | Biblioteki                                                                                                    | naca6.txt                                                                                                |                          | 15.05.2016 20:19 | Dokumen     |
|    |                                                                                                    | Nowy Micros                                                                                              | oft Excel Worksheet.xlsx | 15.05.2016 19:50 | Microsoft   |
|    |                                                                                                    | 📄 s1010.dat                                                                                              |                          | 15.05.2016 19:49 | Plik DAT    |
|    | Ten komputer                                                                                                    |                                                                                                    |                          |                  |             |
|    | <b>1</b>                                                                                                    |                                                                                                    |                          |                  |             |
|    | <b>S</b>                                                                                                    |                                                                                                    |                          |                  |             |
|    | Sieć                                                                                                    |                                                                                                    |                          |                  |             |
|    |                                                                                                    |                                                                                                    |                          |                  |             |
|    |                                                                                                    |                                                                                                    |                          |                  |             |
|    |                                                                                                    | <                                                                                                    |                          |                  | >           |
|    |                                                                                                    | -                                                                                                    |                          |                  |             |
|    | 1                                                                                                    | Nazwa pliku:                                                                                             | Not selected             | -                | Otwórz      |
| 11 |                                                                                                    |                                                                                                    |                          |                  |             |
|    |                                                                                                    | Pliki typu:                                                                                              | All files (* *)          |                  | Anului      |
|    | I                                                                                                    | Pliki typu:                                                                                              | All files (*.*)          | •                | Anuluj      |
|    |                                                                                                    | Pliki typu:                                                                                              | All files (*.*)          | <b>_</b>         | Anuluj      |
|    |                                                                                                    | Pliki typu:                                                                                              | All files (*.*)          | <b>_</b>         | Anuluj      |
|    |                                                                                                    | Pliki typu:                                                                                              | All files (*.*)          | <b>•</b>         | Anuluj      |
| 2  | i<br>Sketching Modelin                                                                                                    | Pliki typu:                                                                                              | All files (*.*)          |                  | Anuluj      |
|    | Sketching Modelin                                                                                                    | Pliki typu:                                                                                              | All files (*.*)          |                  | Anuluj      |
|    | Sketching Modelin<br>etails View<br>Details of Curve2                                                                                                    | Pliki typu:                                                                                              | All files (*.*)          |                  | Anuluj      |
|    | iketching Modelin<br>etails View<br>Details of Curve2<br>Curve                                                                                             | Pliki typu:                                                                                              | All files (*.*)          |                  | Anuluj      |
|    | iketching Modelin<br>etails View<br>Details of Curve2<br>Curve<br>Definition                                                                               | ng<br>Curve2<br>From Coordinate                                                                          | All files (*.*)          |                  | Anuluj      |
|    | sketching Modelin<br>etails View<br>Details of Curve2<br>Curve<br>Definition<br>Coordinates File                                                           | Pliki typu:<br>ng<br>Curve2<br>From Coordinate<br>Not selected                                           | All files (*.*)          |                  | Anuluj ,    |
|    | Sketching Modelin<br>etails View<br>Details of Curve2<br>Curve<br>Definition<br>Coordinates File<br>Coordinates Unit                                       | Pliki typu:<br>ng<br>Curve2<br>From Coordinate<br>Not selected<br>Meter                                  | All files (*.*)          |                  | Anuluj      |
|    | Sketching Modelin<br>etails View<br>Details of Curve2<br>Curve<br>Definition<br><u>Coordinates File</u><br>Coordinates Unit<br>Base Plane                  | Pliki typu:<br>ng<br>Curve2<br>From Coordinate<br>Not selected<br>Meter<br>ZXPlane                       | All files (*.*)          |                  | Anuluj<br>  |
|    | Sketching Modelin<br>etails View<br>Details of Curve2<br>Curve<br>Definition<br>Coordinates File<br>Coordinates Unit<br>Base Plane<br>Operation            | Pliki typu:<br>ng<br>Curve2<br>From Coordinate<br>Not selected<br>Meter<br>ZXPlane<br>Add Material       | All files (*.*)          |                  | Anuluj ,    |
|    | Sketching Modelin<br>etails View<br>Details of Curve2<br>Curve<br>Definition<br>Coordinates File<br>Coordinates Unit<br>Base Plane<br>Operation<br>Refresh | Pliki typu:<br>ng<br>Curve2<br>From Coordinate<br>Not selected<br>Meter<br>ZXPIane<br>Add Material<br>No | All files (*.*)          |                  | Anuluj<br>, |

 Jeśli punkty znajdujące się przy wierzchołkach łopatki nie są połączone należy połączyć je ręcznie, np. dorysowując linię między odpowiednimi punktami lub dodanie brakującego punktu w pliku tekstowym.

Po wykonaniu powyższych czynności geometria powinna wyglądać następująco:

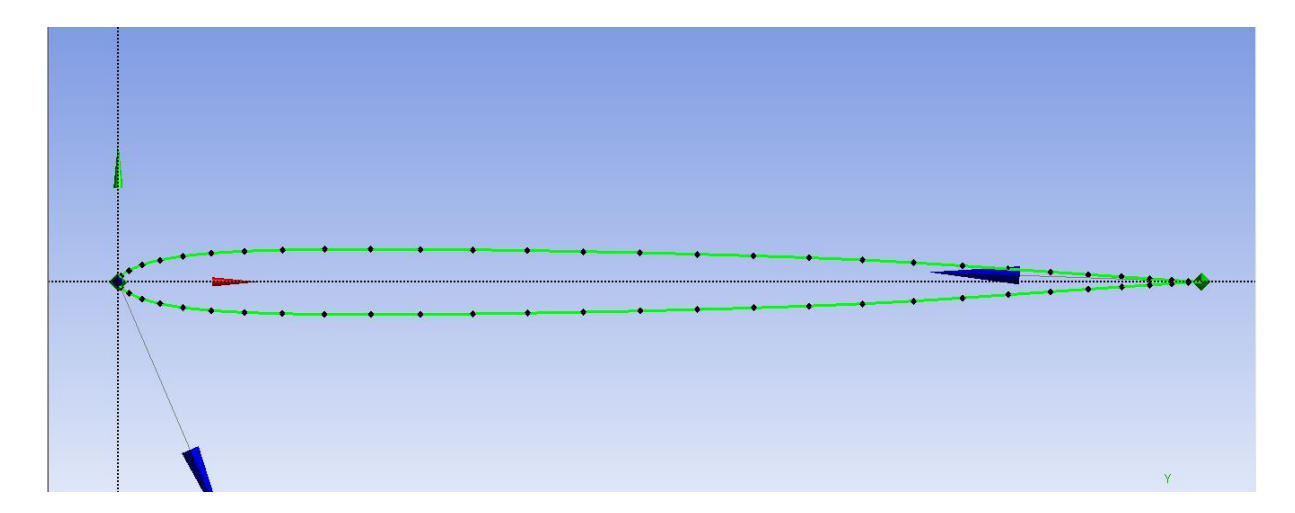

- 4) W kolejnym kroku przekształcamy krzywe w zamkniętą powierzchnię. W zakładce Concept wybieramy narzędzie Surfaces From Edges. Wskazujemy krzywe i generujemy powierzchnię odpowiadającą powierzchni przekroju profilu.
- 5) Aby móc manipulować kątem natarcia płata, konieczne jest stworzenie nowego układu współrzędnych poprzez wybranie opcji New plane. Połorzenie nowego układu będzie modyfikowane względem bazowego układu odniesienia (tzw. Układu bezwzględnego).

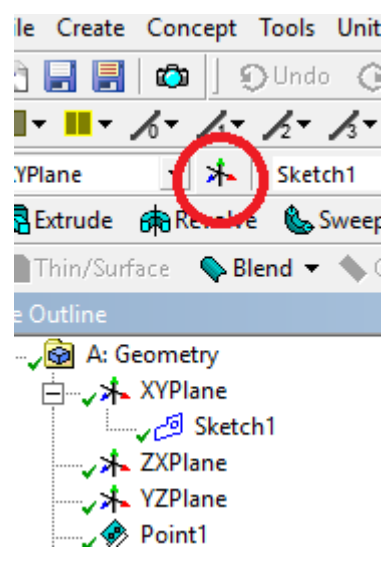

Nowy układ współrzędnych tworzymy w oparciu o układ bazowy tj. w oknie **Details View** w polu **Type** należy wpisać **From Plane**, w polu **Base Plane** zaznaczyć płaszczyznę **XYPlane**, a w polu **Tranform** należy wpisać **Rotate about Z**.

Następnym krokiem jest parametryzacja układu współrzędnych (nadanie możliwości rotacji układu względem osi z). Rotacja będzie odpowiadać kątowi natarcia na profil.

W tym celu należy zaznaczyć dostępne okno (□) i wpisać nazwę parametru np. katnatarcia (koniecznie bez polskich znaków). Po wykonaniu tej czynności obok pola odpowiadającego kątowi natarcia powinna pojawić się duża litera D.

| Details View |                           | ф.             |
|--------------|---------------------------|----------------|
| Ξ            | Details of Plane4         |                |
|              | Plane                     | Plane4         |
|              | Sketches                  | 0              |
|              | Туре                      | From Plane     |
|              | Base Plane                | XYPlane        |
|              | Transform 1 (RMB)         | Rotate about Z |
|              | D FD1, Value 1            | 10 °           |
|              | Transform 2 (RMB)         | None           |
|              | Reverse Normal/Z-Axis?    | No             |
|              | Flip XY-Axes?             | No             |
|              | Export Coordinate System? | No             |

Dzięki powyższym czynnościom możliwa jest dowolna zmiana wartości kąta natarcia, po otworzeniu okna **Parameters**. Wartość kąta należy zmienić na 10°.

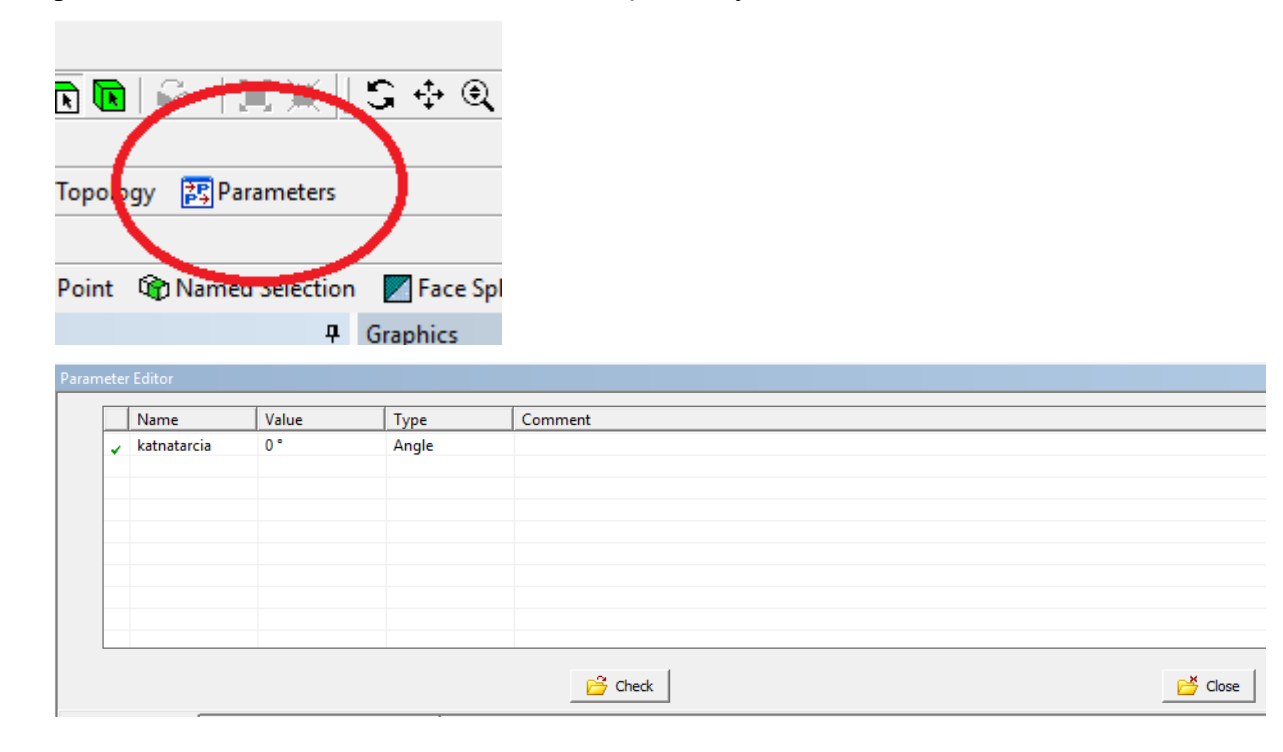

 Kolejnym etapem jest przesunięcie profilu płata z układu XY do nowoutworzonego układu. Dzięki temu możliwe będzie modyfikowanie kąta natarcia płata poprzez rotację układu docelowego.

W tym celu należy kliknąć Create  $\rightarrow$  Body Transfotmation  $\rightarrow$  Move

![](_page_7_Picture_0.jpeg)

W oknie **Details View** jako **Source Plane** należy wybrać płaszczyznę podstawową **XYPlane** natomiast jako docelową płaszczyznę nowoutworzoną np. **Plane4** (poprzez jej wybranie z listy operacji).

| De | Details View             |          |  |
|----|--------------------------|----------|--|
| -  | Details of Move1         |          |  |
|    | Move                     | Move1    |  |
|    | Move Type                | By Plane |  |
|    | Preserve Bodies?         | No       |  |
|    | Source Plane             | XYPlane  |  |
|    | <b>Destination Plane</b> | Plane4   |  |
|    | Bodies                   | 1        |  |

W oknie **Bodies** należy zaznaczyć powierzchnię profilu łopatki. Podczas wybierania powierzchni należy pamiętać aby w pasku narzędzi zaznaczone było pole **(b)**, dzięki któremu domyślnie oznacza się powierzchnie.

Dzięki znajdującym się obok ikonkom można zaznaczać kolejno punkt, krawędź, powierzchnię lub bryłę.

7) Kolejnym etapem będzie wyciągnięcie profilu łopatki, przy użyciu funkcji Extrude. Dla pól Geometry oraz Direction Vector należy zaznaczyć powierzchnię łopatki. Łopatkę należy wyciągnąć symetrycznie w obu kierunkach, a jej szerokość ma wynosić 0,5 m.

| De | Details View 📍      |                  |  |
|----|---------------------|------------------|--|
| -  | Details of Extrude1 |                  |  |
|    | Extrude             | Extrude1         |  |
|    | Geometry            | 1 Face           |  |
|    | Operation           | Add Material     |  |
|    | Direction Vector    | Face Normal      |  |
|    | Direction           | Both - Symmetric |  |
|    | Extent Type         | Fixed            |  |
|    | FD1, Depth (>0)     | 0,5 m            |  |
|    | As Thin/Surface?    | No               |  |
|    | Merge Topology?     | Yes              |  |
| -  | Geometry Selection: | 1                |  |
|    | Face                | 1                |  |

Po wykonaniu powyższych operacji geometria powinna wyglądać następująco:

![](_page_8_Figure_2.jpeg)

8) Następnym etapem będzie stworzenie płynu (powietrza) omywającego łopatkę. Należy wybrać płaszczyznę XY w drzewie projektu (**XYPlane**), a następnie utworzyć nowy szkic klikając na ikonę **New Sketch**.

![](_page_8_Figure_4.jpeg)

 Płyn ten będzie prostopadłościenną bryłą otaczającą łopatkę. W tym celu należy na utworzonym szkicu narysować prostopadłościan Rectangle dostępny w menu szkicowania Sketching,.

| Draw                   |   |
|------------------------|---|
| 1 Line                 |   |
| 💰 Tangent Line         |   |
| 🖌 Line by 2 Tangents   |   |
| ∧ Polyline             |   |
| -Polygon               |   |
| Rectangle Auto-Fillet: | Γ |
| Rectangle by 3 Points  |   |
| 🕜 Oval                 |   |
| 🕓 Circle               |   |
| Circle by 3 Tangents   |   |

Kolejnym etapem będzie zwymiarowanie narysowanego prostokąta. W tym celu należy przejść do zakładki **Dimensions** oraz przy użyciu wymiarów wertykalnych oraz horyzontalnych zwymiarować prostokąt, tak aby jego lewa krawędź znajdowała się 5 m przed łopatką, prawa krawędź 10 m za noskiem łopatki, natomiast górna oraz dolna 5 m od osi Z. Podczas wymiarowania należy najpierw zaznaczamy odpowiednią oś a następnie krawędź prostokąta i w okienku **Details View** wpisać odpowiednią wartość.

| Sketching Toolboxes |            | д |
|---------------------|------------|---|
|                     | Draw       |   |
|                     | Modify     |   |
|                     | Dimensions | ▲ |
| General General     |            |   |
| 🛏 Horizontal        |            |   |
| 1 Vertical          |            |   |

![](_page_10_Figure_0.jpeg)

10) Następnym krokiem jest wyciągnięcie stworzonego prostokąta przy użyciu już wcześniej wykorzystanej funkcji Extrude → Sketch. W oknie Details View opcję Add Material należy zamienić na Add Frozen, a głębokość wyciągnięcia należy ustalić na 0,1 m. Głębokość wyciągnięcia należy również oznaczyć, jako parametr (zaznaczając pole □) i nadać mu nazwę np. gruboscpowietrza. Parametr ten będzie istotny w momencie generowania siatek o określonej grubości.

| De | etails View         | <b>д</b>      |  |
|----|---------------------|---------------|--|
| -  | Details of Extrude2 |               |  |
|    | Extrude             | Extrude2      |  |
|    | Geometry            | Sketch1       |  |
|    | Operation           | Add Frozen    |  |
|    | Direction Vector    | None (Normal) |  |
|    | Direction           | Normal        |  |
|    | Extent Type         | Fixed         |  |
|    | D FD1, Depth (>0)   | 0,1 m         |  |
|    | As Thin/Surface?    | No            |  |
|    | Merge Topology?     | Yes           |  |
| -  | Geometry Selection: | 1             |  |
|    | Sketch              | Sketch1       |  |

11) Kolejnym etapem tworzenia geometrii jest odjęcie od prostopadłościennej objętości zajmowanej przez powietrze objętości łopatki, tak aby w jej miejscu pozostała pustka. Dzięki temu w dalszej części projektu możliwe będzie określenie parametrów charakteryzujących płyn również na granicach powietrze – łopatka. W tym celu należy w pasku narzędzi wybrać opcję Tools → Enclousure.

![](_page_11_Picture_0.jpeg)

Następnie w oknie **Details View** w polu **Shape** należy wybrać opcję **User Defined** oraz zaznaczyć myszką prostopadłościan.

| D | Details View 7        |              |        |  |  |
|---|-----------------------|--------------|--------|--|--|
| E | Details of Enclosure1 |              |        |  |  |
|   | Enclosure             | nclosure1    |        |  |  |
|   | Shape                 | User Defined |        |  |  |
|   | User Defined Body     | Apply        | Cancel |  |  |
|   | Target Bodies         | All Bodies   |        |  |  |
|   | Merge Parts?          | No           |        |  |  |

Przy skomplikowanych geometriach wybór odpowiednich powierzchni ułatwić może ukrycie części elementów znajdujących się na rysunku poprzez ich zaznaczenie i wybranie opcji **Suppress Body** po kliknięcie prawym przyciskiem myszy.

![](_page_11_Picture_4.jpeg)

Po wykonaniu powyższych czynności geometria powinna wyglądać następująco:

![](_page_12_Picture_0.jpeg)

12) Należy również zdefiniować poszczególne powierzchnie prostopadłościanu. W tym celu należy zaznaczyć powierzchnię, a następnie klikając prawym przyciskiem myszy wybrać polecenie **Named Selection**. Przedniej ściance (od strony natarcia na łopatkę) należy nadać nazwę "włot" (lub inlet), tylnej "wylot" (lub outlet), a pozostałym odpowiednio "symetriaA", "symetriaB" (największe powierzchnie po obu stronach powietrza, "gorna" oraz "dolna" (małe, długie, ścianki powietrza na górze i dole bryły). Nazwę "plat" należy nadać ścianką stykającym się z płatem (ścianki wewnątrz wycięcia po płacie).

![](_page_12_Figure_2.jpeg)

Zdefiniować należy również powierzchnie bezpośrednio stykające się z łopatką. W tym celu należy uaktywnić niewidoczne ścianki (poprzez polecenie **Unsuppress**) i nadać im nazwę np. plat.

Geometria jest już gotowa!

Należy jeszcze tylko zmienić wartość parametru gruboscpowietrza na 5 mm. Pamiętaj o zapisaniu dokonanych zmian w projekcie oraz odświeżeniu projektu w Workbench poprzez polecenie **Refresh Project**!

#### 3. Tworzenie siatki

 Dodajemy komponent Mesh do projektu (analogicznie do geometrii), który łączymy z komponentem Geometry oraz aktualizujemy projekt Update Project

![](_page_13_Picture_5.jpeg)

- 2) Klikając dwukrotnie na Mesh przenosimy się do programu tworzącego siatkę
- Klikając w drzewie operacji na Mesh w oknie Defaults jako Physics Preference wybieramy CFD natomiast jako Solver Preference opcję CFX oraz aktualizujemy siatke. Mesh Update

| <ul> <li>Defaults</li> </ul> |     |          |
|------------------------------|-----|----------|
| Physics Preference           | CFD | <b>-</b> |
| Solver Preference            | CFX |          |
| Relevance                    | 0   |          |

4) Następnie dobieramy parametry siatki: Mesh control->Sizing.

![](_page_14_Picture_0.jpeg)

5) W detalach ustalamy:

Scoping method: Named selection

Named selection: plat

**Type -> Element size** 

Element size -> 0,005 m

Local Min Size: Default

| De | Details of "Face Sizing" - Sizing 4 |                     |  |  |  |  |
|----|-------------------------------------|---------------------|--|--|--|--|
| -  | Scope                               |                     |  |  |  |  |
|    | Scoping Method                      | Named Selection     |  |  |  |  |
|    | Named Selection                     | plat                |  |  |  |  |
| -  | Definition                          |                     |  |  |  |  |
|    | Suppressed                          | No                  |  |  |  |  |
|    | Туре                                | Element Size        |  |  |  |  |
|    | Element Size                        | 5,e-003 m           |  |  |  |  |
|    | Behavior                            | Soft                |  |  |  |  |
|    | Curvature Normal Angle              | Default             |  |  |  |  |
|    | Growth Rate                         | Default             |  |  |  |  |
|    | Local Min Size                      | Default (5,e-003 m) |  |  |  |  |

Następnie należy ponownie zaktualizować siatkę: Mesh 💈 Update

Przykładowy widok uzyskanej siatki przedstawiono poniżej:

![](_page_15_Figure_0.jpeg)

#### 4. Dodanie Solvera

 Dodajemy komponent CFX (z Component Systems po lewej stronie), a następnie łączymy go z komponentem Mesh wg poniższego rysunku:

![](_page_15_Figure_3.jpeg)

Po połączeniu klikamy Update Project.

- Dwukrotnym kliknięciem otwieramy Setup i tworzymy nową domenę, klikając na ikonę: Ponieważ nasz płat będzie otaczało powietrze, nazywamy domenę "powietrze".
- 3) W zakładce **Basic Settings** wybieramy **Material** jako **Air at 25 C** oraz ustawiamy ciśnienie na 1atm.

![](_page_16_Picture_3.jpeg)

4) Przechodzimy do zakładki Fluid Models. Nie uwzględniamy przepływu ciepła, dlatego w opcjach Heat Transfer wybieramy Isothermal, a temperaturę płynu 25 C. Jako model turbulencji wybieramy model SST (Shear Stress Transport) oraz ustawiamy Automatic w opcji Wall Function. Na koniec klikamy Apply.

![](_page_17_Picture_0.jpeg)

Przy tworzeniu domeny utworzona wcześniej siatka powinna podświetlić się na zielono, jak na rysunku poniżej:

![](_page_18_Figure_0.jpeg)

#### 4.1. Dodawanie warunków brzegowych

 W kolejnym kroku należy określić warunki brzegowe dla obliczeń. W tym celu klikamy na ikonę i tworzymy kolejno warunki brzegowe "wlot" i "wylot". Dla warunku brzegowego nazwanego "wlot" ustawiamy prędkość początkową na 10 m/s. Klikamy Apply

| outline Boun                    | dary: wlot         | -             |              |   |   |  |
|---------------------------------|--------------------|---------------|--------------|---|---|--|
| ails of <b>wlot</b> in <b>F</b> | owietrze in Flow A | nalysis 1     |              |   |   |  |
| Basic Settings                  | Boundary Details   | Sources       | Plot Options |   |   |  |
| Flow Regime                     |                    |               |              |   | Ξ |  |
| Option                          | Subsonic           |               |              | - |   |  |
| Mass And Mom                    | entum              |               |              |   |   |  |
| Option                          | Normal Spee        | ed            |              | - |   |  |
| Normal Speed                    | 10 [m s^-1]        |               |              |   |   |  |
| Turbulence                      |                    |               |              |   | Ξ |  |
| Option                          | Medium (Int        | tensity = 5%) | )            | - |   |  |

Dla warunku "wylot" w zakładce **Basic Settings** jako typ warunku brzegowego ustawiamy **Opening**, natomiast w zakładce **Boundary Details** ciśnienie relatywne przyjmujemy równe 0 Pa.

| Basic Settings Boundary Details Sources < |                    |                                |              |   |   |
|-------------------------------------------|--------------------|--------------------------------|--------------|---|---|
| Boundary Type                             | Opening            |                                | •            |   |   |
| Location                                  | Wylot              |                                | ▼            |   |   |
| Coordinate                                | Frame              |                                | Đ            |   |   |
|                                           |                    |                                |              |   |   |
| Outline Boundar                           | ry: Wylot          |                                |              |   | × |
| )etails of <b>Wylot</b> in <b>P</b>       | owietrze in Flow A | Analysis 1                     |              |   |   |
| Basic Settings                            | Boundary Details   | Sources                        | Plot Options |   |   |
| Flow Regime                               |                    |                                |              |   | Ξ |
| Option                                    | Subsonic           | Subsonic 👻                     |              |   |   |
| Mass And Moment                           | tum                |                                |              |   | Ξ |
| Option                                    | Opening Pres       | Opening Pres. and Dirn 👻       |              |   |   |
| Relative Pressure                         | 0 [Pa]             |                                |              |   |   |
| Flow Direction                            |                    |                                |              |   | Ξ |
| Option                                    | Normal to Bo       | Normal to Boundary Condition 👻 |              |   |   |
| Loss Coefficie                            | nt                 |                                |              |   | Ŧ |
| Turbulence                                |                    |                                |              |   | Ξ |
| Option                                    | Medium (Inte       | ensity = 5%)                   |              | - |   |

Klikamy **Apply**. Po dodaniu powyższych warunków brzegowych, po prawej i lewej strony płaszczyzny powietrza powinny pojawić się strzałki:

![](_page_19_Figure_2.jpeg)

 Na górnej i dolnej powierzchni tworzymy kolejny warunek brzegowy, klikając na ikonę Boundary (jak w punkcie 5). Ten warunek nazwiemy "poslizg", jako typ warunku brzegowego wybieramy Wall w Basic Settings, a jako lokalizację wskazujemy płaszczyzny górną oraz dolną (należy wybrać z listy nazwy płaszczyzn, które zostały im nadane podczas tworzenia geometrii łopatki – patrz punkt 4.1.).

| dary: Poslizg        |                                                                                          |                                                                           | ×                                                                                      |
|----------------------|------------------------------------------------------------------------------------------|---------------------------------------------------------------------------|----------------------------------------------------------------------------------------|
| in Powietrze in Flow | v Analysis 1                                                                             | L                                                                         |                                                                                        |
| Boundary Details     | Sources                                                                                  |                                                                           |                                                                                        |
| Wall                 |                                                                                          | •                                                                         |                                                                                        |
|                      |                                                                                          | ~                                                                         |                                                                                        |
| e Frame              |                                                                                          |                                                                           | +                                                                                      |
|                      | dary: Poslizg<br>in <b>Powietrze</b> in <b>Flov</b><br>Boundary Details<br>Wall<br>Frame | dary: Poslizg in Powietrze in Flow Analysis 1 Boundary Details Wall Frame | dary: Poslizg in Powietrze in Flow Analysis 1 Boundary Details Sources Wall Vall Frame |

Następnie należy w zakładce **Boundary Details** wybrać opcję **Free Slip Wall**, która odzwierciedla poślizg (przepływ bez tarcia). Następnie, aby zapisać warunek brzegowy, klikamy **Apply**.

| Basic Settings | Boundary Details | Sources |  |
|----------------|------------------|---------|--|
| Mass And Mom   | entum            |         |  |
| Option         | Free Slip Wa     | II      |  |

 Kolejnym warunkiem brzegowym są warunki symetrii. Klikamy Boundary i nazywamy nowy warunek "symetria". Jako typ warunku wybieramy Symmetry i wskazujemy wcześniej nazwane płaszczyzny "SymetriaA" oraz "SymetriaB".

| Outline Boundary: S<br>Details of <b>Symetria</b> in <b>P</b> | ymetria<br>pwietrze in Flow Analysis 1 | × |
|---------------------------------------------------------------|----------------------------------------|---|
| Basic Settings                                                |                                        |   |
| Boundary Type                                                 | Symmetry 👻                             |   |
| Location                                                      | SymetriaA,SymetriaB                    |   |
|                                                               |                                        |   |

Klikamy **Apply**. Po dodaniu powyższych warunków brzegowych, projekt wygląda jak na poniższym rysunku:

![](_page_21_Figure_0.jpeg)

 W celu utworzenia ostatniego warunku brzegowego, klikamy Boundary i nazywamy warunek brzegowy "ScianyPlata". Jako typ wybieramy Wall, natomiast jako lokalizację wskazujemy wcześniej nazwaną płaszczyznę "Plat".

| Details of ScianyPlata in Powietrze in Flow Analysis 1 Basic Settings Boundary Details Sources |   |
|------------------------------------------------------------------------------------------------|---|
| Basic Settings Boundary Details Sources                                                        |   |
|                                                                                                | _ |
| Boundary Type Wall 👻                                                                           |   |
| Location Plat v                                                                                |   |
| Coordinate Frame                                                                               |   |

W zakładce Boundary Details wybieramy No Slip Wall i klikamy Apply.

#### 4.2. Dodawanie równań opisujących siły działające na płat

 W drzewie operacji po lewej stronie dwukrotnie klikamy Expressions, a następnie prawym przyciskiem myszy na Expressions i wskazujemy kolejno: Insert >> Expression.

![](_page_21_Picture_6.jpeg)

Nazywamy równanie "PrędkoscNatarcia", pamiętając, aby nie używać polskich znaków. Poniżej w polu **Definition** wpisujemy wartość prędkości natarcia powietrza na łopatkę. Początkowo wpiszmy wartość 10 [m/s] i kliknijmy **Apply**. Wartość ta będzie można edytować później z platformy Workbench. Aby było to możliwe na utworzone równanie należy kliknąć prawym przyciskiem myszy i zaznaczyć opcję **Use as Workbench Imput Parameter**.

|             | Edit                             |
|-------------|----------------------------------|
| >_          | Edit in Command Editor           |
|             | Use as Workbench Input Parameter |
| 5<br>2<br>2 | Copy<br>Duplicate                |
| ×<br>a]b    | Delete<br>Rename                 |

2) W kroku następnym ustalimy równania działających na płat sił. W tym celu, tak jak poprzednio, dodajemy nowe równanie, które nazywamy "Fy". Równanie to będzie odzwierciedlało siłę nośną działającą wzdłuż osi y na nasz płat.

Ogólny schemat równania przedstawiono poniżej:

#### Funkcja\_opcje(argument)@lokalizacja

Aby dodać funkcję opisującą daną siłę, można wpisać ją ręcznie lub wybrać odpowiednie jej komponenty, klikając prawym przyciskiem myszy w polu **Definition**. Aby opisać funkcję Fy, wybieramy następujące opcje: **Functions** >> **Locator-based** >> **force**. Za członem "force" dopisujemy "\_y", aby móc później rozróżnić siły działające wzdłuż osi y i wzdłuż osi x.

![](_page_22_Figure_6.jpeg)

Aby określić lokalizację funkcji wybieramy: **Mesh Locators** >> **2D** >> **Plat**. Klikamy **Apply**. Definicja funkcji wygląda następująco: *force\_y()@REGION:Plat* 

Dodajemy kolejną siłę, tym razem siłę oporu aerodynamicznego działającą wzdłuż osi x (nazywamy ją Fx). W tym celu powtarzamy kroki, które wykonaliśmy podczas dodawania siły Fy. Za członem *force* dopisujemy "\_x", co sygnalizuje, że siła działa wzdłuż osi x. Tak samo, jak w przypadku Fy, jako lokalizację wybieramy Plat.

Dodajemy ostatnie już równanie, którym będzie Współczynnik Doskonałości. Nazywamy równanie "CDosk", a w polu **Definition** wpisujemy zależność: Fy/Fx.

3) Przechodzimy do drzewa operacji po lewej stronie i wybieramy wcześniej utworzony warunek brzegowy "włot". W zakładce Boundary Details w oknie Normal Speed usuwamy poprzednio wpisaną wartość i po kliknięciu prawym przyciskiem myszy wybieramy Expressions >> PredkoscNatarcia. Aby było to możliwe musimy przełączyć okienko na możliwość wpisywania równań klikając po lewej stronie w symbol pierwiastka i W ten sposób prędkość będzie opisywana dodanym przez nas równaniem, a dzięki temu możliwe będzie edytowanie tej wartości bez otwierania CFX.

![](_page_23_Figure_4.jpeg)

#### 4.3. Dodawanie monitora

 W drzewie operacji wybieramy opcję Output Control. Wchodzimy w zakładkę Monitor, a następnie zaznaczamy Monitor Objects, dodajemy nowy monitor, klikając na ikonę: i nadajemy nazwę "WspolczynnikDoskonalosci". W polu Expression Value wybieramy "CDosk". W ten sposób możliwe będzie kontrolowanie wartości współczynnika doskonałości. Details of Output Control in Flow Analysis 1

| Results | Backup       | Monitor     |        |      |   |   |
|---------|--------------|-------------|--------|------|---|---|
| - Moni  | tor Objects  |             |        |      |   |   |
| Monitor | Balances -   |             |        |      |   | Đ |
| Monitor | Forces -     |             |        |      |   | + |
| Monitor | Residuals -  |             |        |      |   | ÷ |
| Monitor | Totals -     |             |        |      |   | ÷ |
| Monitor | Particles -  |             |        |      |   | ÷ |
| Monitor | Points and E | Expressions |        |      |   | Ξ |
| Wsp     | olczynnikDos | konalosci   |        | <br> |   | * |
|         |              |             |        |      |   | × |
| Wspo    | lczynnikDosk | onalosci    |        |      |   |   |
| Option  | 1            | Expre       | ession |      | • |   |
| Expres  | ssion Value  | CDos        | k)     |      |   | v |
| Coord   | inate Frame  | Coord       | 90     |      | • |   |

Akceptujemy zmiany, zamykamy CFX i zapisujemy projekt. Po powrocie do Workbench, schemat blokowy projektu wygląda następująco:

![](_page_24_Picture_3.jpeg)

#### 5. Rozwiązanie

 W celu rozpoczęcia obliczeń, należy prawym przyciskiem myszy kliknąć Solution i wejść w opcję Edit.

| ▼ |    |    | 0   | :                     |
|---|----|----|-----|-----------------------|
| 1 | 3  | CF | x   |                       |
| 2 | ١  | Se | tup | <ul> <li>✓</li> </ul> |
| 3 | 1  | S  | •   | Edit                  |
| 4 | 1  | R  | 6   | Display Mo            |
| 5 | φį | Pa |     | Duplicate             |

 Pojawi się okno, w którym musimy zdefiniować parametry obliczeniowe, biorąc pod uwagę możliwości naszego komputera (zastosowane ustawienia w instrukcji dotyczą komputerów w Centrum Energetyki, C6, sala 103). W opcji **Run Mode** wybieramy **Platform MPI Local Parallel** (związane z wielowątkowym wykonywaniem obliczeń). Ilość rdzeni ustawiamy na 3. Następnie klikamy **Start Run**.

| 6                               | Define Run ? ×                 |
|---------------------------------|--------------------------------|
| Solver Input File               | V15\EW15_files\dp0\CFX\CFX.def |
| Global Run Settir               | ngs                            |
| Run Definition                  | Initial Values                 |
| Type of Run                     | Full 👻                         |
| Double Prec     Parallel Enviro | ision<br>nment                 |
| Run Mode                        | Platform MPI Local Parallel 👻  |
| Host Name                       | Partitions                     |
| c10320                          | 3 +                            |
|                                 | -                              |
|                                 |                                |
|                                 |                                |

 Obliczenia mogą potrwać do kilku minut. Po zakończeniu otrzymujemy następujący rezultat:

![](_page_25_Figure_3.jpeg)

Zauważyć można, że rezydua zbiegły się, lecz zagadnienie nie zostało rozwiązane. W zakładce **User Points** widać, że wykres funkcji odpowiadający współczynnikowi doskonałości aerodynamicznej nie ustabilizował się.

![](_page_26_Figure_0.jpeg)

Aby uzyskać rozwiązanie zagadnienia, należy wymusić większą liczbę iteracji. Zamykamy obliczenia i wchodzimy w **Setup**, dwukrotnie klikając. Wybieramy z drzewa operacji **Solver Control**. W zakładce **Basic Settings** w polach minimalna i maksymalna ilość iteracji wpisujemy wartości 100 i 300.

| Basic Settings         | Equation Cla            | ss Settings | Advanced Options |  |  |  |  |  |  |  |  |
|------------------------|-------------------------|-------------|------------------|--|--|--|--|--|--|--|--|
| Advection Scheme       |                         |             |                  |  |  |  |  |  |  |  |  |
| Option High Resolution |                         |             |                  |  |  |  |  |  |  |  |  |
| Turbulence Numerics    |                         |             |                  |  |  |  |  |  |  |  |  |
| Option First Order     |                         |             |                  |  |  |  |  |  |  |  |  |
| Convergence Control    |                         |             |                  |  |  |  |  |  |  |  |  |
| Min. Iterations        | 100                     |             |                  |  |  |  |  |  |  |  |  |
| Max. Iterations 300    |                         |             |                  |  |  |  |  |  |  |  |  |
| - Fluid Timescal       | Fluid Timescale Control |             |                  |  |  |  |  |  |  |  |  |

Klikamy **Apply**, zamykamy **Setup** i włączamy jeszcze raz obliczenia, klikając prawym przyciskiem myszy na **Solution** i **Edit**, a następnie ustawiając te same opcje dotyczące komputera.

Po wykonaniu obliczeń, na wykresie funkcji ustalił się stały obszar.

![](_page_27_Figure_0.jpeg)

\* W zależności od danych wejściowych wykres ten może mieć dowolny przebieg. Jednak warunkiem rozwiązania jest jego asymptotyczny przebieg (asymptota pozioma). Powyższy rysunek jest rysunkiem przykładowym.

Zamykamy okno z obliczeniami.

4) Wchodzimy w Post-CFX, klikając dwukrotnie Results. Klikamy warunek brzegowy Symetria i zaznaczamy okienko obok. W ten sposób możemy zobaczyć wyniki obliczeń: poprzez dodanie konturów możemy obserwować rozkład wybranych parametrów fizycznych.

![](_page_27_Figure_4.jpeg)

5) Klikamy w zakładkę Expressions. Dla równań Fx, Fy oraz CDosk prawym przyciskiem myszy klikamy na Use as Workbench Output Parameter. W ten sposób będzie możliwe podglądanie i użycie równań z pozycji Workbench.

![](_page_28_Figure_1.jpeg)

#### 6. Definiowanie $y_p^+$

Parametr  $y_p$ + jest liczbą kryterialną, bezwymiarową odległością od ściany, ma zastosowanie w definiowaniu sposobu rozwiązania przepływu w warstwie przyściennej. Parametr ten jest ściśle związany z definicją modelu turbulencji przepływu w obszarach przyściennych. Dla modelu turbulencji SST zakres  $y_p$ + przyjmuje się pomiędzy 30 a 300 (warstwa przyścienna przybliżana za pomocą funkcji logarytmicznych) lub blisko 1 (modelowanie oderwań i przepływów powrotnych). Wartość  $y_p$ + zależy od prędkości względnej na danej płaszczyźnie oraz wielkości siatki (wysokości pierwszego elementu). Aby zmniejszyć wartość  $y_p$ + należy zwiększyć zagęszczenie siatki na płaszczyźnie. Więcej o modelach turbulencji i związanych z nimi zagadnieniach w pliku "Turbulencja" na serwerze.

W **Post-CFX** wybieramy nowe równanie i nazywamy go "YPlusNasze". W polu **Definition** wybieramy poprzez kliknięcie prawym przyciskiem myszy: **Functions** >> **CFD-Post** >> **areaAve**.

|                    |            |             |   |          |   | area        |   |
|--------------------|------------|-------------|---|----------|---|-------------|---|
|                    |            |             |   |          |   | areaAve     |   |
|                    |            |             |   |          |   | areaInt     |   |
|                    |            |             |   |          |   | ave         |   |
|                    |            |             |   |          |   | count       |   |
| etails of <b>Y</b> | olusNa     | asze        |   |          |   | countTrue   |   |
| Definition         | Plo        | t Evaluate  | 1 |          |   | forceNorm_x |   |
|                    |            |             |   |          |   | forceNorm_y | Ŀ |
|                    |            |             |   |          |   | forceNorm_z |   |
|                    |            |             |   | <br>1    |   | force_x     |   |
|                    | <b>f</b> ≈ | Functions   | • | CFD-Post | • | force_y     |   |
|                    | να         | Expressions |   | CEL      | • | force_z     |   |
|                    | X          | Variables   | • |          |   | length      |   |
|                    | Ø          | Locations   | • |          |   | lengthAve   |   |
|                    | С          | Constants   | • |          |   | lengthInt   |   |
|                    |            | Edit        | • |          |   | massFlow    |   |
|                    |            |             |   |          |   |             |   |

Jako argument wpisujemy Yplus, a jako lokalizację wybieramy ScianyPlata.

| Definition | Plot   | Evaluat | e           |   |   |              |   |
|------------|--------|---------|-------------|---|---|--------------|---|
| reaAve()   | ମ/ଧର ଉ |         |             |   |   |              |   |
|            |        | fx      | Functions   | • |   |              |   |
|            |        |         | Expressions | • |   |              |   |
|            |        | x       | Variables   | • |   |              |   |
|            |        | Ø       | Locations   | • | - | Posliza      |   |
|            |        | c       | Constants   | • |   | Powietrze    |   |
|            |        |         |             |   |   | ScianyPlata  |   |
|            |        |         | Edit        | • |   | Symetria     |   |
|            |        |         |             |   |   | Wlot         |   |
|            |        |         |             |   |   | Wylot        |   |
|            |        |         |             |   |   | Composito    |   |
|            |        |         |             |   |   | Deinitius 2d |   |
|            |        |         |             |   |   | Primitive3d  |   |
|            |        |         |             |   |   | Primitive2d  | • |

Następnie klikamy **Apply** oraz ustawiamy nową funkcję jako parametr wyjściowy dla Workbench (kliknięcie prawym przyciskiem myszy **Use as Workbench Output Parameter**).

#### 7. Przeprowadzenie końcowych obliczeń.

 Wracamy do platformy Workbench. W celu utworzenia macierzy parametrów, klikamy dwukrotnie na szynę parametrów.

|                                         | -                                                                                                    | A                                                                                                    |                                                                                                    |                                              |   | •   |    | в        |                                      |                                                |                                 |                       | •                  |                   |         | C                                    |              |                                                                     |                     |                                 |                              |                 |
|-----------------------------------------|----------------------------------------------------------------------------------------------------|----------------------------------------------------------------------------------------------------|----------------------------------------------------------------------------------------------------|----------------------------------------------|---|-----|----|----------|--------------------------------------|------------------------------------------------|---------------------------------|-----------------------|--------------------|-------------------|---------|--------------------------------------|--------------|---------------------------------------------------------------------|---------------------|---------------------------------|------------------------------|-----------------|
|                                         | 1 🧭 Geo                                                                                                    | metry                                                                                                    |                                                                                                    |                                              |   | 1   |    | Mesh     |                                      |                                                |                                 |                       | 1                  | 8                 | CFX     | <                                    |              |                                                                     | 1                   |                                 |                              |                 |
|                                         | 2 00 Geo                                                                                                    | metry                                                                                                    | × .                                                                                                    |                                              | _ | 2   | m  | Geometr  | v 🗸                                  |                                                |                                 |                       | 2                  |                   | Set     | up                                   |              | <u>~</u> .                                                          | ١.                  |                                 |                              |                 |
|                                         |                                                                                                    | ,,,,,,,,,,,,,,,,,,,,,,,,,,,,,,,,,,,,,,,                                                                            |                                                                                                    |                                              |   | -   |    | March    | · ·                                  | -                                              | /                               |                       | -                  |                   |         |                                      |              | · •                                                                 |                     |                                 |                              |                 |
|                                         | ≥ 3 upa Par                                                                                                    | ameters                                                                                                    |                                                                                                    |                                              |   | 3   |    | Mesn     |                                      | -41                                            |                                 |                       | 3                  |                   | SOIL    | ution                                |              | <ul> <li>4</li> </ul>                                               |                     |                                 |                              |                 |
|                                         | Ge                                                                                                    | ometry                                                                                                    |                                                                                                    |                                              |   | > 4 | φJ | Paramete | ers                                  |                                                |                                 |                       | 4                  | 1                 | Res     | sults                                |              | < 🔺                                                                 |                     |                                 |                              |                 |
|                                         |                                                                                                    |                                                                                                    |                                                                                                    |                                              |   |     |    | Mesh     |                                      |                                                |                                 |                       | 5                  | φ                 | Para    | amete                                | ers          |                                                                     | +                   |                                 |                              |                 |
|                                         |                                                                                                    |                                                                                                    |                                                                                                    |                                              |   |     |    |          |                                      | 7                                              |                                 |                       |                    |                   |         | CFX                                  |              |                                                                     |                     |                                 |                              |                 |
|                                         |                                                                                                    |                                                                                                    |                                                                                                    |                                              |   |     |    |          |                                      | /                                              |                                 |                       |                    |                   |         |                                      |              |                                                                     |                     |                                 |                              |                 |
| Ę.                                      | Parameter S                                                                                                    | et                                                                                                    |                                                                                                    |                                              |   |     |    |          |                                      | /                                              |                                 |                       |                    |                   |         |                                      |              |                                                                     |                     | -                               |                              |                 |
| 2                                       | Parameter S                                                                                                    | et                                                                                                    |                                                                                                    |                                              |   |     |    |          |                                      |                                                |                                 |                       |                    |                   |         |                                      |              |                                                                     |                     |                                 |                              |                 |
| e of.                                   | Parameter S                                                                                                    | et                                                                                                    | c                                                                                                    | D                                            |   |     |    |          | × ų × Table                          | of Design Pr                                   | oints                           | в                     |                    | c                 |         | D                                    |              | E                                                                   |                     | -                               | G                            |                 |
| 2<br>e of                               | Parameter S                                                                                                    | et<br>B<br>Parameter Name                                                                                          | C<br>Value                                                                                                    | D                                            |   |     |    |          | v y X Toble                          | of Design Pr<br>A<br>Name                      | oints                           | B<br>Natarcia 💌       | P2-0               | C                 | etrza 💌 | D<br>P3 - Predicosc                  | Natarda      | E<br>▼ P4-Fx                                                        | - F                 | F<br>P5-Fy V                    | G<br>P6 - CDosk ▼            | P               |
| e of E                                  | Altraneters                                                                                                    | et<br>Parameter Name                                                                                               | C<br>Value                                                                                                    | D                                            |   |     | _  |          | • 9 X Table                          | of Design Pr<br>A<br>Name<br>Units             | oints                           | B<br>Natarcia 💌       | P2-0               | C                 | etrza 💌 | D<br>P3 - Predkosc<br>i m s^-1       | Natarda      | E<br>P4-Fx<br>N                                                     | • F                 | F<br>P5-Fy V<br>N               | G<br>P6 - CDosk 💌            | P               |
| e of.                                   | Parameter S<br>AlPronetos<br>n<br>p<br>p<br>p<br>p<br>p<br>p<br>p<br>p<br>p                                                                                                    | et<br>B<br>Parameter Name                                                                                          | C<br>Value                                                                                                    | D<br>Unit                                    |   |     | _  | _        | • 0 X Toble                          | of Deson Pl<br>A<br>Name<br>Units<br>Current   | P1-Kat degree 0                 | B<br>Natarcia -<br>2  | P2-0               | C                 | etrza 💌 | D<br>P3 - Predkose<br>m s^-1<br>10   | Natarda      | E<br>▼ P4-Fx<br>▼ N<br>0,002407                                     | <b>• F</b>          | F<br>P5-Fy ▼<br>N<br>0,00084926 | G<br>P6 - CDosk ▼<br>0,35275 | P7              |
| e of                                    | Alteraneter S                                                                                                    | B<br>Parameter Name<br>KatNatarda                                                                                  | C<br>Value                                                                                                    | D<br>Unit<br>degree                          |   |     |    |          | • 0 X Toble                          | of Design Pi<br>A<br>Name<br>Units<br>Current  | P1-Kat<br>degree<br>0           | B<br>Hatarcia ×       | P2-0               | C                 | etrza 💌 | D<br>P3 - Predkosc<br>m s^-1<br>10   | Natarda      | E     P4-Fx     N     0,002407                                      | • F                 | F<br>P5-Fy V<br>N<br>0,00084926 | G<br>P6 - CDosk •<br>0,35275 | P7              |
| e of                                    | AlParameter S                                                                                                    | B<br>Parameter Name<br>KatiNatarcia<br>GruboscPowietrza                                                            | C<br>Value<br>0<br>0,005                                                                                                    | D<br>Unt<br>degree I<br>m V                  |   |     |    |          | • 9 X Table                          | of Design Pr<br>A<br>Name<br>Units<br>Current  | P1-Kat<br>degree<br>0           | B<br>Natarcia 2       | P2-0               | C                 | etrza 💌 | D<br>P3 - Predkosc<br>[ m s^-1<br>10 | Natarda      | E<br>P4-Fx<br>N<br>0,002407                                         | • <b>F</b>          | F<br>P5-Fy V<br>N<br>0,00084926 | G<br>P6 - CDosk ▼<br>0,35275 | P)              |
| e of<br>E                               | Al Parameter S                                                                                                    | et<br>Parameter Name<br>Katilatarcia<br>GruboscPowietza                                                            | C<br>Value<br>0<br>0,005                                                                                                    | D<br>Unit<br>degree ¥<br>m ¥                 |   |     |    |          | • 9 X Toble                          | of Design P4<br>A<br>Name<br>Units<br>Current  | P1-Kat<br>degree<br>0           | B<br>ElViatarcia<br>2 | P2-C<br>m<br>0,009 | C<br>SruboscPowle | etrza 🔻 | D<br>P3 - Preckosc<br>i m s^1<br>10  | Natarda      | ►<br>▼ P4-Fx<br>▼ N<br>0,002407                                     | • F                 | F<br>P5-Fy ▼<br>N<br>0,00084926 | G<br>P6 - CDook V<br>0,35275 | <b>P7</b>       |
| e of                                    | Al Parameters           Al Parameters           ID           ID           ID           Go construct (AL)           IP           IP                                                                                                    | et<br>Parameter Name<br>KatNatarda<br>GruboscPowietrza<br>Predioscitatercia                                        | C<br>Value<br>0<br>0,005<br>10                                                                                                    | D<br>Unit<br>degree I<br>m I<br>m s^-1 I     |   |     |    |          | × 9 X 1288                           | of Design Pri<br>A<br>Name<br>Units<br>Current | P1-Kat<br>degree<br>: 0         | B<br>Natarcia 2       | P2-C<br>m<br>0,005 | C                 | etrza 🔻 | D<br>P3 - Predkosc<br>10             | Natarda      | E<br>P4-Fx<br>N<br>0,002407                                         | • <b>F</b>          | F<br>P5-Fy V<br>N<br>0,00084926 | G<br>P6 - CDook ▼<br>0,35275 | 15              |
| e of l                                  | Parameter S<br>n<br>p<br>potParameter<br>potParameter<br>potParamet | B<br>Parameter Name<br>Kathatarcia<br>GruboscPoniet za<br>Predioschiatarcia<br>New name                            | C<br>Value<br>0<br>0,005<br>10<br>New expression                                                                                                    | D<br>Unit<br>degree ¥<br>m ¥<br>m s^-1 ¥     |   |     |    |          | • 0 X 7566                           | of Design PA<br>A<br>Name<br>Units<br>Current  | P1-Kat<br>degree<br>0           | B<br>Natarcia 2       | P2-C<br>m<br>0,005 | C<br>GruboscPowia | etrza 💌 | D<br>P3 - Predkosc<br>m s^-1<br>10   | Natarcia     | E<br>▼ P4-Fx<br>▼ N<br>0,002407                                     | ▼ <b>F</b><br>75 0, | F<br>P5-Fy N<br>0,00084926      | 6<br>P6-CDosk ▼<br>0,35275   | 15<br>15        |
| E e e e e e e e e e e e e e e e e e e e | A Parameter S           λ           D0           D0           Pont Parameters           ©           ©           ©           ©           ©           ©           ©           ©           ©           ©           ©           ©           ©           ©           ©           ©           ©           ©           ©           ©           ©           ©           ©           ©           ©           ©           ©           ©           ©           ©           ©           ©           ©           ©           ©           ©           ©           ©           ©           ©           ©           ©           ©           ©           ©           ©           ©           ©                                                                                                    | et<br>Parameter Name<br>Katiliataroa<br>GruboscPowietza<br>New name                                                | C<br>Value<br>0<br>0,085<br>10<br>New expression                                                                                                    | D<br>Unit<br>degree ¥<br>m ¥<br>m s^-1 ¥     |   |     |    |          | • 9 X Table                          | of Design Pl<br>A<br>Name<br>Units<br>Current  | V P1-Kat<br>degree<br>0         | B<br>Natarcia 2       | P2-0<br>m<br>0,009 | C<br>SruboscPowie | etrza 🔻 | D<br>P3-Prekosc<br>m s^1<br>10       | Natarda      |                                                                     | • F                 | F<br>P5-Fy V<br>N<br>0,00084926 | G<br>P6-CDosk ▼<br>0,35275   | P7              |
|                                         | AlParameter S<br>AlParameters<br>Poot Parameters<br>Poot Parameters<br>Poot Parameters<br>Poot Parameters<br>Octobel Parameters<br>Octobel Parameters<br>Octobel Parameters<br>Poot C(c)                                                                                                    | et<br>Parameter Name<br>Kativataroa<br>Gruboschowietza<br>Predioschataroia<br>New name                             | C<br>Value<br>0<br>0,005<br>10<br>New expression                                                                                                    | D<br>Unit<br>m ¥<br>ms^-1 ¥                  |   |     |    |          | • 9 X 1000<br>1<br>3<br>•            | of Design Pr<br>A<br>Name<br>Units<br>Current  | onts<br>P1-Kat<br>degree<br>: 0 | B<br>Historia 2       | P2-C<br>m<br>0,005 | C<br>BruboscPowia | etrza 🔻 | D<br>P3 - Prediose<br>m s^-1<br>10   | Natarda      | ▼ P4-Fx<br>▼ N<br>0,002407                                          | ▼ <b>F</b><br>25 0  | F<br>P5-Fy ▼<br>N<br>0,00084926 | G<br>P6 - CDoak ▼<br>0,35275 | 15              |
| e of                                    | Al Parameter S<br>Al Parameters<br>B<br>B<br>Const Parameters<br>Const Parameters<br>Const Para                                                                 | et<br>Parameter Name<br>Katilatordi<br>GruboscPonietrza<br>New name<br>Pix                                         | C<br>Value<br>0<br>0,005<br>10<br>New expression<br>0,0024075                                                                                                    | D<br>Unt<br>degree ⊻<br>m ⊻<br>m s^-1 ¥<br>N |   |     |    |          | × 0 X 1000                           | of Design Pr<br>A<br>Name<br>Current           | V P1-Kat<br>degree<br>0         | B<br>Natarcia ¥       | P2-C<br>m<br>0,005 | C<br>SruboscPowii | etrza 💌 | D<br>P3-Prediosc<br>m s^1<br>10      | Natarda      | ▼ P4-Fx<br>▼ N<br>0,002407                                          | ▼ F<br>25 0         | F<br>P5-Fy V<br>N<br>0,00084926 | 6<br>P6 - CDoek ▼<br>0,35275 | 15              |
| ne of                                   | Parameter S AlParantes A D D D D D D D D D D D D D D D D D D                                                                                                    | et<br>Parameter Name<br>Katilatar dia<br>Ordosod?wietza<br>Prediosoftatarda<br>New name                            | C<br>Yake<br>0<br>0.0055<br>10<br>New expresson<br>0.0024075<br>0.0024075                                                                                                    | D<br>Unit<br>degree ¥<br>m s^-1 ¥<br>N<br>N  |   |     |    |          | • 0 X 7555                           | of Design PA<br>A<br>Name<br>Units<br>Current  | v P1-Kat<br>degree<br>≥ 0       | B<br>Natarcia ×<br>2  | P2-c<br>m<br>0,005 | C<br>iruboscPowi  | etrza 💌 | D<br>P3 - Prediosc<br>[ m s^1<br>10  | Natarda      | <ul> <li>▼</li> <li>P4 - Fx</li> <li>N</li> <li>0,002407</li> </ul> | • F                 | F<br>P5-Fy V<br>0,00084926      | G<br>P6-CDosk ▼<br>0,35275   | 15              |
|                                         | Al Parameter S<br>→<br>D<br>Tout Parameters<br>→<br>→<br>→<br>→<br>→<br>→<br>→<br>→<br>→<br>→<br>→<br>→<br>→                                                                                                    | B<br>Pranneter Name<br>Katiletaroa<br>GrubosePowietra<br>PredioseItataroa<br>Rev name<br>Fx<br>Fy<br>CDok          | C<br>Value<br>0<br>0,005<br>10<br>New expression<br>0,0024075<br>0,0009492<br>0,0009492<br>0,0009492<br>0,0009492<br>0,0009492<br>0,0009492<br>0,0009492<br>0,0009492<br>0,0009492<br>0,000940<br>0,000940<br>0,000950<br>0,000940<br>0,000940<br>0,000940<br>0,000940<br>0,000940<br>0,000940<br>0,000940<br>0,000940<br>0,000940<br>0,000940<br>0,000940<br>0,000940<br>0,000940<br>0,000940<br>0,000940<br>0,000940<br>0,000940<br>0,000940<br>0,000940<br>0,000940<br>0,000940<br>0,000940<br>0,000940<br>0,000940<br>0,0000000000 | D<br>Unt<br>degree I<br>m I<br>N<br>N<br>N   |   |     |    |          | ▼ 9 X Table<br>1<br>2<br>3<br>3<br>* | of Design PA                                   | P1-Kat<br>degree<br>0           | B<br>Natarcia ¥<br>2  | P2-0<br>m<br>0,005 | C<br>i            | etrza 🔻 | D<br>P3 - Predkosc<br>m s^-1<br>10   | Natarda      | E<br>▼ P4-Fx<br>0,002407                                            | • F                 | F<br>P5-Fy V<br>0,00084926      | G<br>P5-CDook =<br>0,35275   | 15              |
|                                         | Al Parameter S<br>Al Parameters<br>D<br>D<br>D<br>D<br>D<br>D<br>D<br>D<br>D                                                                                                    | et<br>Parameter Nome<br>Katikabrob<br>GrubosoPovietza<br>Prediosofatarob<br>Prx<br>Fy<br>Fy<br>CiDok<br>Tyburkiaze | C<br>Value<br>0<br>0,005<br>10<br>10<br>10024075<br>0,00024075<br>0,00024075<br>156,98                                                                                                    | D<br>Unt<br>m ¥<br>m s^-1 ¥<br>N<br>N        |   |     |    |          | ¥ 9 X 7386                           | of Design Ro<br>A<br>Name<br>Units<br>Current  | PI-Kat<br>degree<br>0           | B<br>Natarda 2        | P2-C<br>m<br>0,005 | C<br>i            | etrza 💌 | D<br>P3-Frediosc<br>m s^1<br>10      | )<br>Natarda |                                                                     | ▼ <b>F</b><br>75 0, | F<br>P5-Fy ▼<br>N<br>0,00084926 | G<br>P6 - CDœk ▼<br>0,35275  | <b>P7</b><br>15 |

Symulacja zostanie wykonana co 5 stopni kąta natarcia na łopatkę w zakresie od -25 do 25 (lub innym obejmującym kąty krytyczne dla obu kierunków kąta natarcia). W celu dodania punktów do obliczeń wpisujemy punkty w arkuszu w kolumnie P1 – KatNatarcia.

| Table of | Design Point | s                  |                         |                         |           |            |              |
|----------|--------------|--------------------|-------------------------|-------------------------|-----------|------------|--------------|
|          | A            | В                  | с                       | D                       | E         | F          | G            |
| 1        | Name 💌       | P1 - KatNatarcia 💌 | P2 - GruboscPowietrza 💌 | P3 - PredkoscNatarcia 💌 | P4-Fx 💌   | P5 - Fy 💌  | P6 - CDosk 💌 |
| 2        | Units        | degree 💌           | m 💌                     | m s^-1                  | N         | N          |              |
| 3        | Current      | 0                  | 0,005                   | 10                      | 0,0024075 | 0,00084926 | 0,35275      |
| 4        | DP 1         | 5                  | 0,005                   | 10                      | 7         | 7          | 7            |
| *        |              | 10                 |                         |                         |           |            |              |
|          |              | 5                  |                         |                         |           |            |              |

 Aby obliczenia zostały wyeksportowane na dysk twardy komputera, należy w kolumnie I zaznaczyć opcję Exported. W przeciwnym razie zostanie uzupełniona i zachowana tylko tabela eksperymentu, bez możliwości podglądu wyników w CFD-Post.

![](_page_31_Figure_0.jpeg)

- Aby wykonać obliczenia dla zadanych parametrów, należy kliknąć Update All Design Points <sup>77</sup> Update All Design Points</sup>.
- 5) Po wykonaniu obliczeń (może to zająć kilkanaście minut) w zakładce Outline of All Parameters poprzez kliknięcie na Parameter Chart można zobaczyć wykres utworzony z wygenerowanych obliczeń.

![](_page_31_Figure_3.jpeg)

#### **DODATKOWO:**

- 6) Należy pamiętać o kontroli Y+. Aby dostać wiarygodne rozwiązanie student powinien przeprowadzić modyfikację siatki i/lub geometrii powietrza otaczającego płat (grubość warstwy po "z"). Dla uzyskania wiarygodnego rozwiązania należy zbliżyć się do jedności (Y+ < 3).</p>
- 7) Prezentowane wykresy w punkcie 7.5. są w formie wymiarowej tzn. siły działające na płat są wyrażone w Niutonach. Zgodnie z teorią opływu płata należy, przeliczyć wielkości na odpowiednie współczynniki tj. współczynnik siły nośnej i siły oporu aerodynamicznego oraz doskonałości aerodynamicznej (liczony bezpośrednio w

solverze). Obliczone wielkości porównać z danymi z atlasu profili na stronie <u>http://airfoiltools.com/</u>. Uwaga! Porównując należy pamiętać o zachowaniu podobieństwa przepływu wynikającego z liczby Reynoldsa.

### ZALICZENIE:

 Student wykonuje projekt samodzielnie lub w zespole dwu osobowym. Zakres rozwiązania projektu ma wpływ na ocenę końcową. Student może ograniczyć zakres decydując się na następujące kryterium:

**Ocena 3,0** – opracowanie sparametryzowanej geometrii profilu (instrukcja punkty od 1 do 2.12),

**Ocena 4,0** – obliczenie charakterystyki aerodynamicznej profilu na podstawowych ustawieniach (cała instrukcja za wyjątkiem punktów opisanych jako dodatkowe, tj: 7.6 i 7.7).

**Ocena 5,0** – pełne obliczenia, z poprawą jakości siatki i porównaniem wyników (instrukcja z punktami dodatkowymi).

 Z wykonanego projektu należy przygotować sprawozdanie w formie drukowanej. Do sprawozdania dołączyć płytę CD z plikami projektu, rozwiązania i sprawozdania w formacie pdf..

Sprawozdanie ma zawierać:

- a. Tabelę informacyjną (dostępna na serwerze).
- b. Wskazać nr danych, symbol profilu i jago współrzędne po sformatowaniu do pliku koordynującego.
- c. Geometrię profilu i geometrie odwrotną wraz ze wskazaniem parametrów i nazw powierzchni.

#### Ocena 3,0

- d. Sitkę numeryczną statystyka siatki, rodzaj, sposób zagęszczania
- e. Model numeryczny CFX Pre
  - Warunki brzegowe
  - Domeny
  - Model turbulencji
  - Równania dodatkowe
- f. Plan eksperymentu

#### g. Wyniki obliczeń

- Charakterystyki aerodynamiczne ( $F_y$ ,  $F_x$ ,  $C_{dosk} = f(\alpha)$ ) wygenerowana z obliczeń numerycznych (załączyć zrzut ekranu z Workbencha),
- Rozkłady ciśnień i prędkości w przekroju poprzecznym profilu dla różnych kątów natarcia,

Ocena 4,0

- h. Dodatkowe informacje na temat zagęszczenia siatki, wymiary elementów na ściankach profilu i odpowiadająca im wielkość parametru Y+.
- i. Charakterystyki aerodynamiczne w formie współczynników ( $C_y, C_x, C_{dosk} = f(\alpha)$ ) porównane z danymi ze strony <u>http://airfoiltools.com/</u>.
- j. Uwagi końcowe.

Ocena 5,0

- Ocena zostanie wystawiona po osobistym oddaniu sprawozdania i odpowiedzi ustnej (poza oceną 3,0 - wystawianą na podstawie sprawozdania).
- 4. Termin zaliczenia ustalić poprzez starostę.